## 解体通知 (永久抹消登録・解体届出、自動車重量税還付関係) 画面イメージ

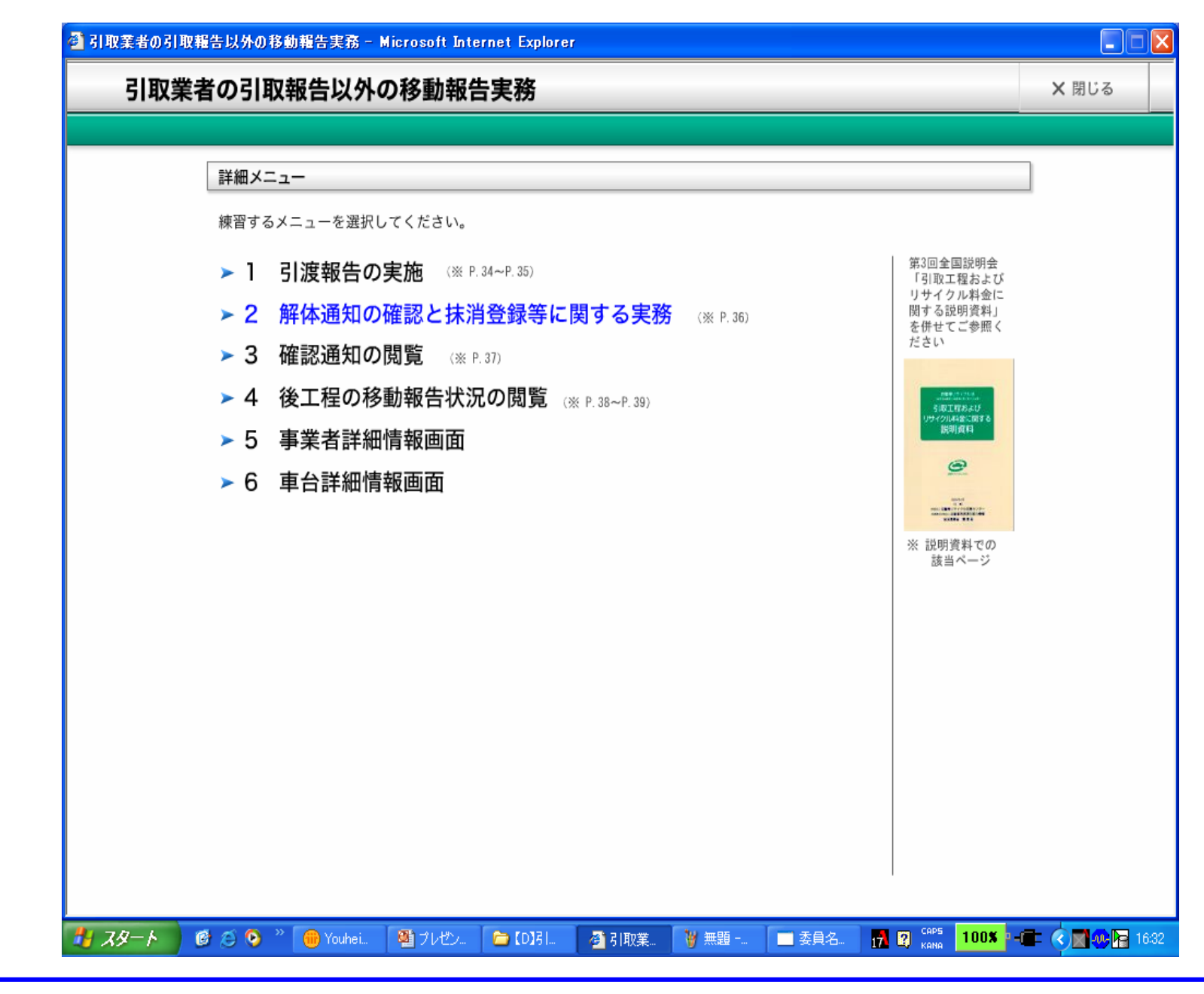

・詳細メニュー画面において「2 解体通知の確認と抹消登録等に関する実務」をクリックしてください。

| 🚰 引取業者の引取報告以外の移動報告実務 - Microsoft Internet Explorer                                                                                                    |                |
|----------------------------------------------------------------------------------------------------|----------------|
| 2 解体通知の確認と抹消登録等に関する実務                                                                                                    | ★ 閉じる          |
|                                                                                                    |                |
|                                                                                                    |                |
| 使用済自動車をフロン類回収業者等へ引渡後、破砕業者の引取報告等*が行われた時点で、電子マニフェストシステム上で<br>情報管理センターから引取業者へ使用済自動車が解体された旨の通知[解体通知]が行われます。<br>引取業者は解体通知を確認後、最終所有者に対し永久抹消登録または一時抹消登録後の解体届出および自動車重量税還<br>付の申請手続きを行うことが可能となった旨を連絡することになりますので、日々確認を行うようにしてください。<br>※具体的には、破砕業者が解体業者から解体自動車を引き取った際の引取報告または解体業者が解体自動車全部利用者に解体自動車を引き<br>渡した際の引渡報告のことです。<br>ここでは、解体通知を確認し、最終所有者の詳細情報を確認する画面操作について説明します。 |                |
|                                                                                                    | -              |
| 解体通知を確認し、最終所有者の詳細情報を確認する操作の流れは、次のとおりです。<br>ログイン → メニュー選択 → 検索条件入力 → 対象車台確認 → 最終所有者の<br>詳細情報確認                                                                                                    |                |
| この操作練習では、「ログイン」を省略し、「メニュー選択」以降の操作を練習します。<br>それでは、操作練習を開始します。<br>「開始」ボタンをクリックしてください。                                                                                                    |                |
| 開始▶                                                                                                    |                |
|                                                                                                    |                |
|                                                                                                    |                |
| TATOK あ連R漢般 純 🖥 🗹 🖉 🖼 🖓 🛱 🗸                                                                                                    | i 🖶 🗧          |
| ,<br><i> 「 スタート                                   </i>                                                                                                    | <b>×</b> 16:45 |

| PARKE WORKEED WITW B                                                                                                    | 動報告実務 - ト           | Microsoft Internet Explo                                                                                                    | rer                                                                                                    |                                                                                                    |                                        |                    |         |
|----------------------------------------------------------------------------------------------------|---------------------|----------------------------------------------------------------------------------------------------|----------------------------------------------------------------------------------------------------|----------------------------------------------------------------------------------------------------|----------------------------------------|--------------------|---------|
| 2 解体通知の確認                                                                                                    | と抹消登録               | 禄等に関する実務                                                                                                    | ş                                                                                                    |                                                                                                    |                                        | ▲ 詳細メニュー           | ★ 閉じる   |
| ログイン 🔿                                                                                                    | メニュー選択              | ◆ 検索条件入力 ◆                                                                                                    | 対象車台確認 ➡                                                                                                    | 最終所有者の<br>詳細情報確認                                                                                   |                                        |                    |         |
| ◆ 戻る 進む ▶<br>2.4 確認通知の閲覧                                                                                                    | k ) (               | 引渡先(解体業者)の使用済自<br>2件の確認通知が発生                                                                                                    | 目動車引取報告の未実施状<br>しています。                                                                                                 | 況                                                                                                  | <ul> <li>▼ 留意</li> <li>■ 留意</li> </ul> | 事項を表示<br>事項はありません。 | 音声を文字表示 |
| - 取り扱った車台に関<br>3.1 (車台情報の開)                                                                                                    | 連する<br><sup>定</sup> | 実施するメニューを選択しま<br>「3.2 車台情報の閲覧」ボタン?<br>ください。<br>51度報告ホ天施単石の例覚                                                                      | ます。<br>をクリックして                                                                                                    |                                                                                                    |                                        |                    |         |
| 3.2 単台情報の閲覧                                                                                                    | k i                 | 解体通知車台の閲覧<br>本日の解体通知は3件                                                                                                    | ್.                                                                                                    |                                                                                                    |                                        |                    | × 閉じる   |
|                                                                                                    |                     |                                                                                                    |                                                                                                    |                                                                                                    |                                        |                    |         |
| 3.3 車台情報の関!                                                                                                    |                     | 皮用)済目 動車に関する移動報告                                                                                                    | 544,元07,911月                                                                                                    |                                                                                                    |                                        |                    |         |
| <ul> <li>3.3 車台情報の関!</li> <li>- 装備情報の修正</li> <li>4.1 装備情報の修正</li> </ul>                                                                                                    |                     | 使用済目動車に関する移動報告<br>実車装備情報修正の申請(フロ                                                                                                  | 54、元の見見                                                                                                    | -<br>未実施の車台                                                                                        |                                        |                    |         |
| <ul> <li>3.3 車台情報の関!</li> <li>- 装備情報の修正</li> <li>4.1 装備情報の修正</li> <li>4.2 装備情報の修正</li> </ul>                                                                                                    |                     | 使用済目動車に関する移動報告<br>実車装備情報修正の申請 (フロ<br>実車装備情報修正の申請 (フロ<br>実車装備情報修正の申請 (フロ                                                           | 54んパロン別見見<br>コン類装備有無):引渡報告<br>コン類種別):引渡報告未見<br>マバーム研算は使って知り、引渡                                                         | 5未実施の車台<br>5施の車台                                                                                   |                                        |                    |         |
| 3.3         車台情報の関!           - 装備情報の修正         4.1           4.1         装備情報の修正           4.2         装備情報の修正           4.3         装備情報の修正                                                                                                    |                     | 使用済目動車に関する移動報告<br>実車装備情報修正の申請〈フロ<br>実車装備情報修正の申請〈フロ<br>実車装備情報修正の申請〈エフ                                                              | 54んカロの見見<br>コン類装備有無):引渡報告<br>コン類種別):引渡報告未ま<br>アバッグ類装備有無):引渡                                                            | ま未実施の車台<br>実施の車台<br>関報告未実施の車台                                                                      |                                        |                    |         |
| 3.3         車台情報の関!           - 装備情報の修正         4.1           4.1         装備情報の修正           4.2         装備情報の修正           4.3         装備情報の修正           4.4         装備情報の修正                                                                                   |                     | 使用済目動車に関する移動報告<br>実車装備情報修正の申請 〈フロ<br>実車装備情報修正の申請 〈フロ<br>実車装備情報修正の申請 〈エフ<br>フロン類回収業者の依頼による                                         | コン類装備有無〉:引渡報告<br>コン類種別〉:引渡報告未見<br>アバッグ類装備有無〉:引渡<br>シフロン類種別の修正:引渡                                                       | テ未実施の車台<br>該施の車台<br>尊報告未実施の車台<br>尊報告実施済の車台                                                         |                                        |                    |         |
| 3.3       車台情報の関!         - 装備情報の修正         4.1       装備情報の修正         4.2       装備情報の修正         4.3       装備情報の修正         4.4       装備情報の修正         4.5       装備情報の修正                                                                                         |                     | 使用済目動車に関する移動報告<br>実車装備情報修正の申請〈フロ<br>実車装備情報修正の申請〈フロ<br>実車装備情報修正の申請〈フロ<br>フロン類回収業者の依頼によるエアバッ                                        | コン類装備有無〉:引渡報告<br>コン類種別〉:引渡報告未見<br>アバッグ類装備有無〉:引渡報告未見<br>シフロン類種別の修正:引渡<br>ッグ類装備有無の修正:引渡                                  | 5未実施の車台<br>1<br>1<br>1<br>1<br>1<br>1<br>1<br>1<br>1<br>1<br>1<br>1<br>1                           |                                        |                    |         |
| 3.3       車台情報の関!         - 装備情報の修正       4.1         4.1       装備情報の修正         4.2       装備情報の修正         4.3       装備情報の修正         4.4       装備情報の修正         4.5       装備情報の修正         5.       その他                                                          |                     | 使用済目動車に関する移動報告<br>実車装備情報修正の申請〈フロ<br>実車装備情報修正の申請〈フロ<br>実車装備情報修正の申請〈フロ<br>フロン類回収業者の依頼によるエアバッ                                        | コン類装備有無〉:引渡報告<br>コン類種別):引渡報告未募<br>アバッグ類装備有無):引渡<br>シフロン類種別の修正:引渡<br>ッグ類装備有無の修正:引渡                                      | 5未実施の車台<br>認施の車台<br>課報告未実施の車台<br>課報告実施済の車台<br>課報告実施済の車台                                            |                                        |                    |         |
| 3.3       車台情報の関!         - 装備情報の修正       4.1         4.1       装備情報の修正         4.2       装備情報の修正         4.3       装備情報の修正         4.4       装備情報の修正         4.5       装備情報の修正         5.1       引波報告の取済                                                     |                     | 使用済目動車に関する移動報告<br>実車装備情報修正の申請〈フロ<br>実車装備情報修正の申請〈フロ<br>実車装備情報修正の申請〈フロ<br>フロン類回収業者の依頼によるエアバッ<br>フロン類回収業者への使用済自                      | コン類装備有無〉:引渡報告<br>コン類種別):引渡報告未見<br>アパッグ類装備有無):引渡報告未見<br>シフロン類種別の修正:引渡<br>ッグ類装備有無の修正:引渡<br>りの修正:引渡                       | 5未実施の車台<br>1<br>1<br>1<br>1<br>1<br>1<br>1<br>1<br>1<br>1<br>1<br>1<br>1                           |                                        |                    |         |
| 3.3       車台情報の関!         - 装備情報の修正       4.1         4.1       装備情報の修正         4.2       装備情報の修正         4.3       装備情報の修正         4.4       装備情報の修正         4.5       装備情報の修正         4.5       装備情報の修正         5.1       引渡報告の取済         5.2       引渡報告の取済 |                     | 使用済目動車に関する移動報告<br>実車装備情報修正の申請(フロ<br>実車装備情報修正の申請(フロ<br>実車装備情報修正の申請(スフ<br>フロン類回収業者の依頼による<br>解体業者の依頼によるエアバッ<br>フロン類回収業者への使用済自動車引渡    | コン類装備有無):引渡報告<br>コン類種別):引渡報告未募<br>アバッグ類装備有無):引渡<br>の修正:引渡<br>ンロン類種別の修正:引渡<br>ッグ類装備有無の修正:引渡<br>りか車引渡報告の取消申請<br>夏報告の取消申請 | 示未実施の車台<br>転の車台<br>酸和告末実施の車台<br>解告実施済の車台<br>解告実施済の車台                                               |                                        |                    |         |
| 3.3       車台情報の関!         - 装備情報の修正       4.1         4.1       装備情報の修正         4.2       装備情報の修正         4.3       装備情報の修正         4.4       装備情報の修正         4.5       装備情報の修正         4.5       装備情報の修正         5.1       引波報告の取該         5.2       引波報告の取該 |                     | 使用済目動車に関する移動報告<br>実車装備情報修正の申請 (フロ<br>実車装備情報修正の申請 (フロ<br>実車装備情報修正の申請 (エフ<br>フロン類回収業者の依頼による<br>解体業者の依頼によるエアバッ<br>フロン類回収業者への使用済自動車引渡 | コン類装備有無):引渡報告<br>コン類種別):引渡報告未募<br>アパッグ類装備有無):引渡<br>5フロン類種別の修正:引渡<br>ッグ類装備有無の修正:引渡<br>自動車引渡報告の取消申請<br>資報告の取消申請          | <ul> <li>赤実施の車台</li> <li>誌の車台</li> <li>算報告末実施の車台</li> <li>算報告末実施済の車台</li> <li>算報告実施済の車台</li> </ul> | R 漢 般 英                                | 4 17 2 COP5        |         |

・自社が引き取った車台に解体通知がなされているかどうかの確認を行うメニューを選択します。 ・解体通知が行われている場合は、メニュー画面において<mark>赤字</mark>でその旨が表示されます。

1,「3.2車台情報の閲覧」ボタンをクリックしてください。

| 引取業者の引取報告以外の移動報告                       | 実務 - Microsoft Internet Explorer |              |                  |                |              |
|----------------------------------------|----------------------------------|--------------|------------------|----------------|--------------|
| 2 解体通知の確認と抹                            | 消登録等に関する実務                       |              |                  | ▲ 詳細メニュー       | <b>×</b> 閉じる |
| ログイン   メニュー                            | 選択 ➡ 検索条件入力 ➡                    | 対象車台確認 ➡     | 最終所有者の<br>詳細情報確認 |                |              |
| ◆ 戻る 進む ▶                              |                                  |              |                  | 留意事項を表示        | 音声を文字表示      |
| ( 自動車リサイクル                             | システム                             |              |                  | 留意事項はありません。    | <b></b>      |
| 引取工程 > 解体通知車台の閲覧 ><br>検索条件入力(JPRS1502) |                                  |              |                  |                |              |
| メニューに戻る                                |                                  |              | 🕑 দেগস           |                |              |
| 1. 閲覧実施事業者(自社) *                       | 青報                               |              |                  |                | ▼<br>×閉じる    |
| <b>事業所コード</b> 222022202220             | 事業者/事業所名 詳細 3                    | 東京販売(株)東京(営) |                  |                |              |
| 2. 検索条件入力                              |                                  |              |                  |                |              |
| 自社への解体通知発行月で検索                         | ◎ 前々月分 ◎ 前月分 ◎ 当月                | 分            |                  |                |              |
|                                        |                                  |              |                  |                |              |
| メニューに戻る                                |                                  |              |                  |                | 対象車台検索       |
|                                        |                                  |              |                  |                |              |
|                                        |                                  |              |                  |                |              |
|                                        |                                  |              |                  |                |              |
|                                        |                                  |              |                  |                |              |
|                                        |                                  |              |                  |                |              |
|                                        |                                  |              |                  |                |              |
|                                        |                                  | АТОК Б       | 連 R 漢 般 🌉 冒 [    | 1 🖉 P: 🖻 🖓 🛱 🎸 | e -          |
| 79-1 💣 🖄 🕥 🐣 🧑                         | Youhei 🕮 プレゼン 🗀 [D]31            | ②引取業。 ※ 無調   | 圓   ● 委員名        |                |              |
|                                        |                                  |              |                  | КНИН           |              |

·解体通知が行われた月単位で検索します。本日の解体通知を確認する場合は「当月分」をチェックします。

1,検索条件を選択し、チェックします。 練習用システムでは、本日解体通知がなされた車台を検索すると考え、「当月分」をチェックしてください。 2,「対象車台検索」ボタンをクリックしてください。

|                                                          | 進む ▶                                                                                             |                                             |                                                                     |                                                           |                                        |                         | 6千亦叫"同学仪句主命S | ▼ 留意事項を見                                           | 表示 子吉                                        | を文字表示                                                    |
|----------------------------------------------------------|--------------------------------------------------------------------------------------------------|---------------------------------------------|---------------------------------------------------------------------|-----------------------------------------------------------|----------------------------------------|-------------------------|--------------|----------------------------------------------------|----------------------------------------------|----------------------------------------------------------|
|                                                          | 動声リー                                                                                             | トイクルシンフ                                     | <i>∓1</i> ,                                                         |                                                           |                                        |                         |              | ■「備考情報」相<br>★!!##!!!!!!!!!!!!!!!!!!!!!!!!!!!!!!!!! | 開こは、引取報告時<br>わます                             | 身に入力した備                                                  |
|                                                          | 130年7                                                                                            | 5451057                                     | 54                                                                  |                                                           |                                        |                         |              | ~5 I##I%/J*3/01/C                                  | 291.85.90                                    |                                                          |
| 仮工程 > i<br>対象重台                                          | 解体通知車台<br>の確認(.)                                                                                 | の閲覧 ><br> PRS1500)                          |                                                                     |                                                           |                                        |                         |              |                                                    |                                              |                                                          |
| ニューに戻                                                    | 3)                                                                                               |                                             |                                                                     |                                                           |                                        |                         | (♂ ログ        | 7                                                  |                                              |                                                          |
|                                                          |                                                                                                  |                                             |                                                                     |                                                           |                                        |                         |              |                                                    |                                              |                                                          |
| . 閲覧手                                                    | ミ施事業者                                                                                            | (自社)情報                                      |                                                                     |                                                           |                                        |                         |              |                                                    |                                              | × 閉じる                                                    |
| 事業所:                                                     | コード 2                                                                                            | 22022202220                                 | 事業者                                                                 | ・/事業所名 詳細 東                                               | 京販売(株)す                                | 東京(営)                   |              |                                                    |                                              |                                                          |
| 47 H- 3                                                  | 6 4n 725 - 39 -                                                                                  | まみの 歴                                       | (i+) .                                                              |                                                           |                                        | おいたであった。                |              | ×==+++++                                           |                                              |                                                          |
| - 所日本地<br>(当車台)は3件                                       | <b>≝⊼IJ光1]/月</b> ·<br>‡です                                                                        |                                             | ر±ر.<br>بعر ( ت                                                     |                                                           |                                        | 一覧取得)                   | まー供数 50      |                                                    | 一引取報告日(                                      | 「昇順) 🔽                                                   |
|                                                          |                                                                                                  |                                             | 1.0                                                                 | 重台番号                                                      |                                        | 定型                      | 車名           | 登録番号           車両番号                                | 移動報告番号                                       | 備考情報                                                     |
| 取報告日                                                     | 解体報告<br>記録日                                                                                      | 最終所有者                                       | 1-10                                                                |                                                           |                                        |                         |              |                                                    |                                              |                                                          |
| <b>1取報告日</b><br>1005/09/01                               | <b>解体報告</b><br>記録日<br>2005/09/26                                                                 | <b>最終所有者</b><br>山田太郎                        | 詳細                                                                  | AA111-0110111                                             | 詳細                                     | AA111                   | 000          | CFC                                                | 110110110110                                 | 注文書<br>987654321                                         |
| 11取報告日<br>2005/09/01<br>2005/09/01                       | <b>解体報告</b><br>記録日<br>2005/09/26<br>2005/09/26                                                   | <b>最終所有</b> 者<br>山田 太郎<br>佐藤 →郎             | <ul> <li>詳細</li> <li>詳細</li> <li>詳細</li> </ul>                      | AA111-0110111                                             | 詳細           詳細           詳細           | AA111<br>CC333          |              | CFC<br>CFC                                         | 110110110110<br>330330330330                 | 注文書<br>907654321<br>注文書<br>987654444                     |
| 1取報告日<br>:005/09/01<br>:005/09/01<br>005/09/01           | 解体報告         記録日           2005/09/26         2005/09/26           2005/09/26         2005/09/26 | <b>最終所有者</b><br>山田 太郎<br>佐藤 一郎<br>相模湖バス (株) | -D<br>詳細<br>詳細<br>詳細                                                | AA111-0110111<br>CC333-0330333<br>KK020-0202020           | 詳細       詳細       詳細       詳細       詳細 | AA111<br>CC333<br>KK020 | 000          | CFC<br>CFC<br>CFC                                  | 110110110110<br>330330330330<br>022022022022 | 注文書<br>907654321<br>注文書<br>987654444<br>注文書<br>987656780 |
| 取報告日<br> 005/09/01<br> 005/09/01<br> 005/09/01           | <b>解体報告</b><br>記録日<br>2005/09/26<br>2005/09/26<br>2005/09/28                                     | <b>最終所有者</b><br>山田 太郎<br>佐藤 一郎<br>相模湖バス(株)  | <ul> <li>詳細</li> <li>詳細</li> <li>詳細</li> <li>詳細</li> </ul>          | AA111-0110111<br>CC333-0330333<br>KK020-0202020           | 詳細       詳細       詳細       詳細          | AA111<br>CC333<br>KK020 |              | CFC<br>CFC<br>CFC                                  | 110110110110<br>380330330330<br>022022022022 | 注文書<br>907654321<br>注文書<br>987654444<br>注文書<br>987656780 |
| 1取報告日<br>:005/09/01<br>:005/09/01<br>:005/09/01<br>ニューに戻 | 解体報告<br>記録日<br>2005/09/26<br>2005/09/26<br>2005/09/26<br>2005/09/26<br>3                         | 最終所有者<br>山田 太郎<br>佐藤 一郎<br>相模湖バス(株)         | 詳細           詳細           詳細           詳細           詳細           詳細 | AA111-0110111<br>CC333-0330333<br>(K020-0202020<br>頼 (有料) | 詳細       詳細       詳細       詳細          | AA111<br>CC333<br>KK020 | 000          | CFC<br>CFC<br>CFC                                  | 110110110110<br>380380380380<br>022022022022 | 注文書<br>907654921<br>注文書<br>987654444<br>注文書<br>987656780 |

・解体通知発行済車体の一覧にて、最終所有者名、車台番号等を確認後、永久抹消登録または一時抹消登録後の解体届出の 実務を行うよう最終所有者に連絡します。

・使用済自動車の引取報告において、最終所有者情報として郵便番号、住所、電話番号が入力された場合に、入力した情報を参照することが出来ます。この機能があることを踏まえ、引取報告時に最終所有者の郵便番号、住所、電話番号を入力するか否か判断してください。

1,「詳細」ボタンをクリックしてください。最終所有者の詳細情報を表示します。

| ログイン 🌩                         | メニュー選択 ➡ 検索条件入力 ➡ 対象車台確認 ➡ <mark>最終所有者の</mark> 詳細情報確認 |              |         |
|--------------------------------|-------------------------------------------------------|--------------|---------|
| ◆ 戻る 進む ▶                      |                                                       | ▼ 留意事項を表示    | 音声を文字表示 |
|                                |                                                       | ■留意事項はありません。 | A       |
| 日勤車リサ                          | 10/00/274                                             |              |         |
| 取工程 > 解体通知車台の                  | )閲覧 >                                                 |              |         |
| 最終所有者の詳細情報                     | 報 (JPRS1501)                                          |              |         |
| 前画面に戻る                         | ( J = 4                                               | 7            |         |
| NEW-AV                         |                                                       | -            | -       |
|                                |                                                       |              | × 閉じる   |
| 1. 閲覧実施事業者(                    | 自社)情報                                                 |              |         |
| 事業所コード 222                     | 022202220 <b>事業者/事業所名 詳細</b> 東京販売(株)東京(営)             |              |         |
| 2. 取款用有有用報<br>最終所有者名           |                                                       |              |         |
| <b>郵便番号</b>                    | 111-0111                                              |              |         |
| 任所                             | 東京都澄区港10-10-10                                        |              |         |
| 电話曲方                           | 03-0110-1111                                          |              |         |
|                                |                                                       |              |         |
| 「前画面に戻る」                       |                                                       |              |         |
|                                | 所については、引き取った際に入力した情報が表示されます。                          |              |         |
| E)郵便番号・電話番号・住所                 | 表示されませんので注意してください。                                    |              |         |
| E)郵便番号・電話番号・住所<br>入力されなかった場合は新 |                                                       |              |         |
| E)郵便番号・電話番号・住所<br>入力されなかった場合は# |                                                       |              |         |
| E)郵便番号・電話番号・住店<br>入力されなかった場合は  |                                                       |              |         |
| E)郵便番号・電話番号・住用<br>入力されなかった場合は  |                                                       |              |         |

・使用済自動車の引取報告時に入力した最終所有者の詳細情報が表示されますので、連絡先を確認します。

## 財団法人 自動車リサイクル促進センター

〒105-0012 東京都港区芝大門1-1-30日本自動車会館 http://www.jarc.or.jp

自動車リサイクルシステムに関する お問い合わせ先 自動車リサイクルシステムコンタクトセンター (コールセンター):03-5673-7396